Zoomミーティングへの参加方法 <u> <パソコン></u> ①メールで届いた招待状に記載されている ④主催者が入室許可を行うと、オーディオ アドレスをクリックします。 に接続画面が表示されますので「コン ピュータでオーディオに参加」をクリッ クします。 OOさんがあなたを予約されたZoomミーティングに招待しています。 トピック: ミーティング 時間: 2020年12月 日 03:00 PM 大阪、札幌、東京 📼 オーディオに接続 × Zoomミーティングに参加する https://zoom.us/j/97 コンピューターでオーディオに参加 ミーティングID: 97 コンピューター オーディオのテスト パスコード: ○ ミーティングへの接続時に、自動的にコンピューターでオーディオに接続 ②Zoomアプリ使用許可の確認メッセージが 表示されますので「Zoom Meetingを開 参加後に名前の変更が必要な場合 く」というボタンを押します。 ①画面下の「参加者」をクリックします。 11 アプリ 📙 マイビジネス 📙 地球市員 Zoom Meetings を開きますか? ②参加者一覧の中から自分の表示名にマウス □ このタイブのリンクは常に関連付けられたアプリで聞く zoom を合わせ「詳細」をクリックし、さらに Zoom Meetings を聞く 「名前の変更」をクリックします。 ③表示したい名前に変更し「OK」をクリック します。 ③自動的にアプリが起動しミーティング ルームの待機室に入室しますのでそのま ま待ちます。 □ 700m 5=〒CE 詳細

ミーティングのホストは間もなくミーティングへの参加を許可します、もうしばらくお 待ちください。

Zoomミーティング

コンピューターオーディオをテスト

## マイクやビデオのオン/オフ ①画面下の「ミュート」ボタンをタップしま す。 ※ボタン名がミュート解除に代わりマイクがオ フ状態になります。 ②画面下の「ミュート解除」ボタンをタップ します。 ※ボタン名がミュートに代わりマイクがオン状 態になります。 Q ミュート ミュート解除 ①画面下の「ビデオの停止」ボタンをタップ します。 ※ボタン名がミュート解除に代わりマイクがオ フ状態になります。 ②画面下の「ビデオの開始」ボタンをタップ します。 ※ボタン名がミュートに代わりマイクがオン状 態になります。 $\Box$ 1 ビデオの停止 ビデオの開始

## Zoomミーティングへの参加方法 <iphone/ipad>

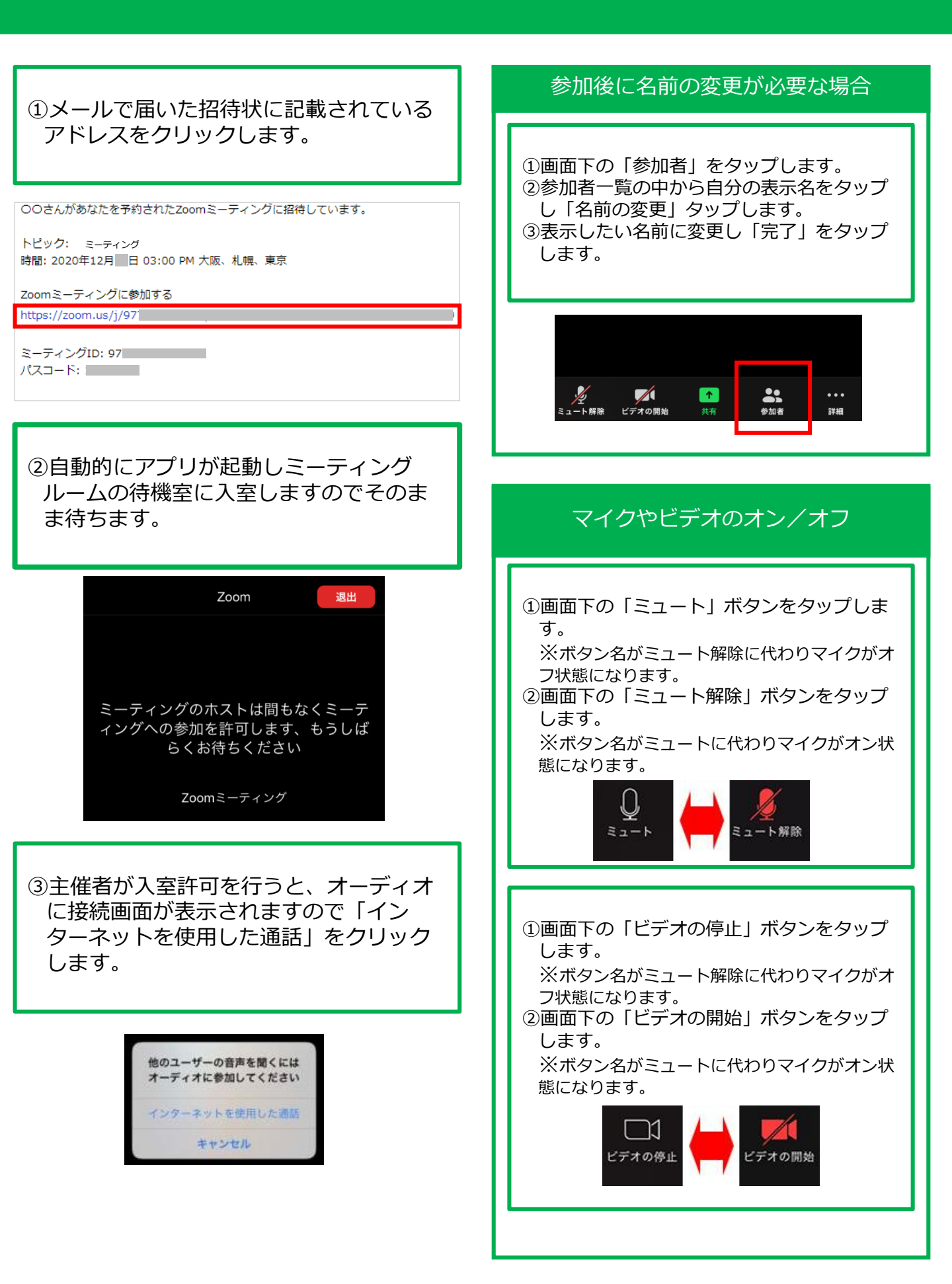

## Zoomミーティングへの参加方法 <アンドロイド>

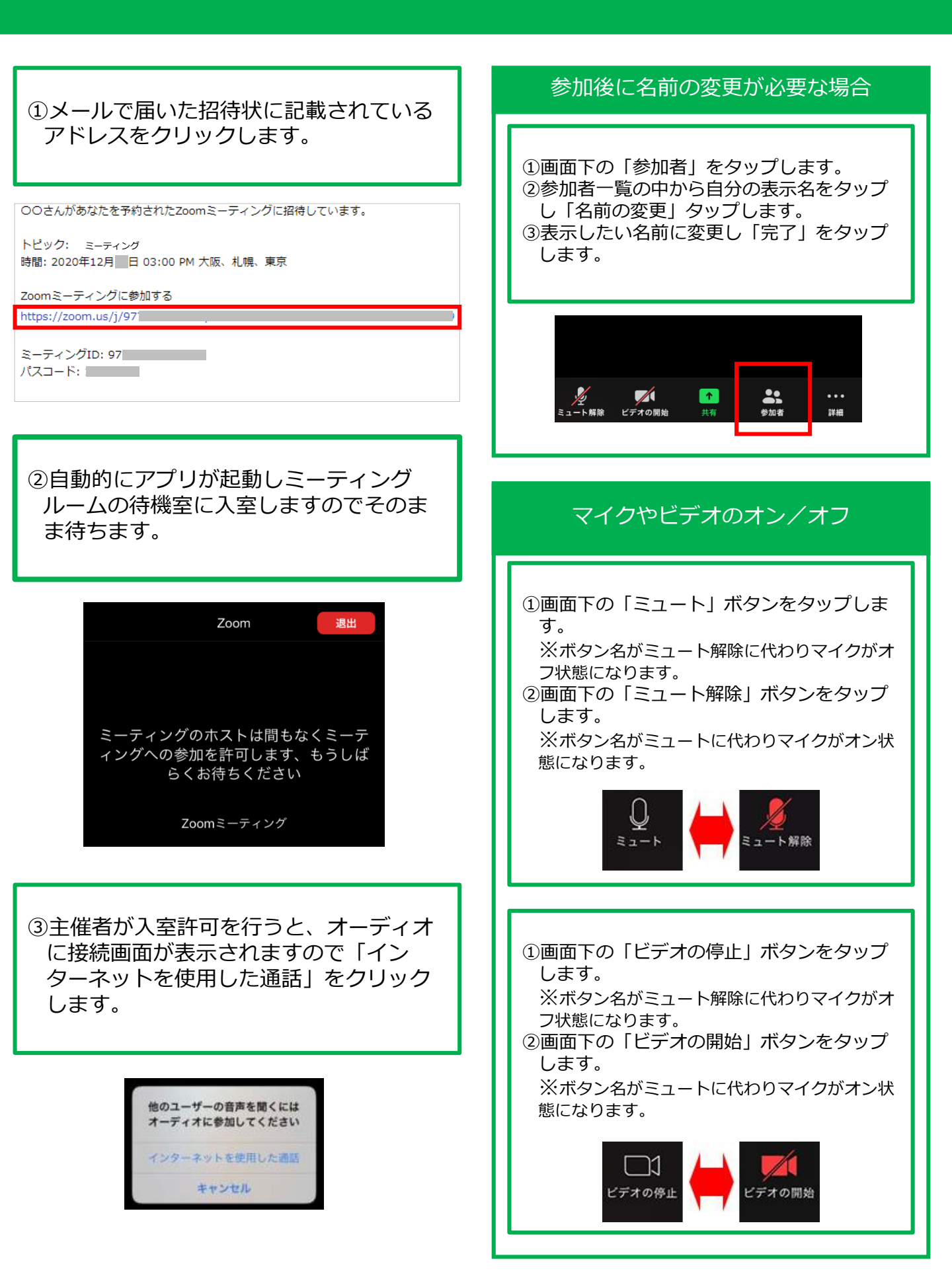